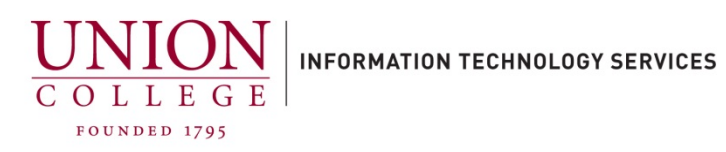

## **Resetting your Unity Voicemail PIN**

| 1. Open a web browser window and navigate to:                                                                                                    |                                                            |
|----------------------------------------------------------------------------------------------------|------------------------------------------------------------|
| https://voicemail.union.edu/inbox                                                                                                    |                                                            |
| You will be redirected to the Otka login page. Enter your Union username (only the first part of your email, not including the <u>@union.edu</u> ) and your Union password. | Sign In                                                    |
| *Note* You must be on the Union network to access, otherwise you<br>must connect to the Union VPN first, which can be found on the ITS<br>website.                          | Password                                                   |
| Connect to VPN:                                                                                                    |                                                            |
| Connect to Union VPN                                                                                                    | Remember me  Sign In                                       |
|                                                                                                    | Acceptable Use Policy   Help Signing In?                   |
| 2. When you login, on the top left menu, click <b>Settings</b> .                                                                                                    |                                                            |
| A new window should open to your Personal Options.                                                                                                    | cisco Web Inbox                                            |
|                                                                                                    | Messages Settings<br>User degeytes@union.edu last logged i |
|                                                                                                    | Inbox Deleted Sent                                         |
|                                                                                                    | ! 🗎 From                                                   |
| 3. Mouseover Passwords and click Change PIN.                                                                                                    | Messaging Assistant » Preferences » Personal Options       |
|                                                                                                    | Preferences  Passwords  Greetings  Notific                 |
|                                                                                                    | Save     Change PIN     External Service Accounts          |
|                                                                                                    | Name<br>First Name Stepl                                   |

4. Enter your new PIN (must be at least 4 digits) and click Save.

Your PIN has been changed and you can close the browser window.

| Messaging Assistant » Passwords » PIN |                   |
|---------------------------------------|-------------------|
| Preferences - Passwords - Greeting    |                   |
| Save                                  |                   |
| Last Changed:                         | Thursday, March 2 |
| New PIN:                              | ••••              |
| Confirm New PIN:                      | ••••              |
| Save                                  |                   |